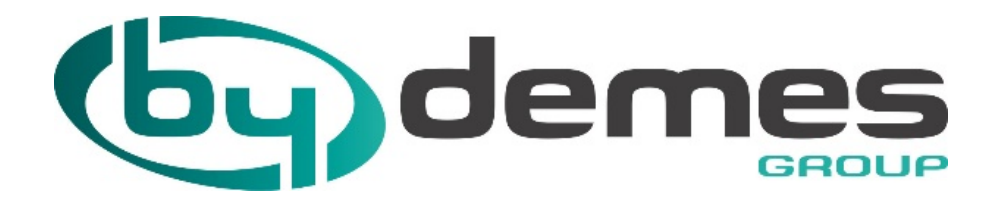

# MANUAL DE CONFIGURACIÓN

# PASARELA ALARMSPACE PARA VESTA BY CLIMAX

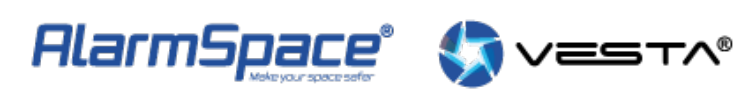

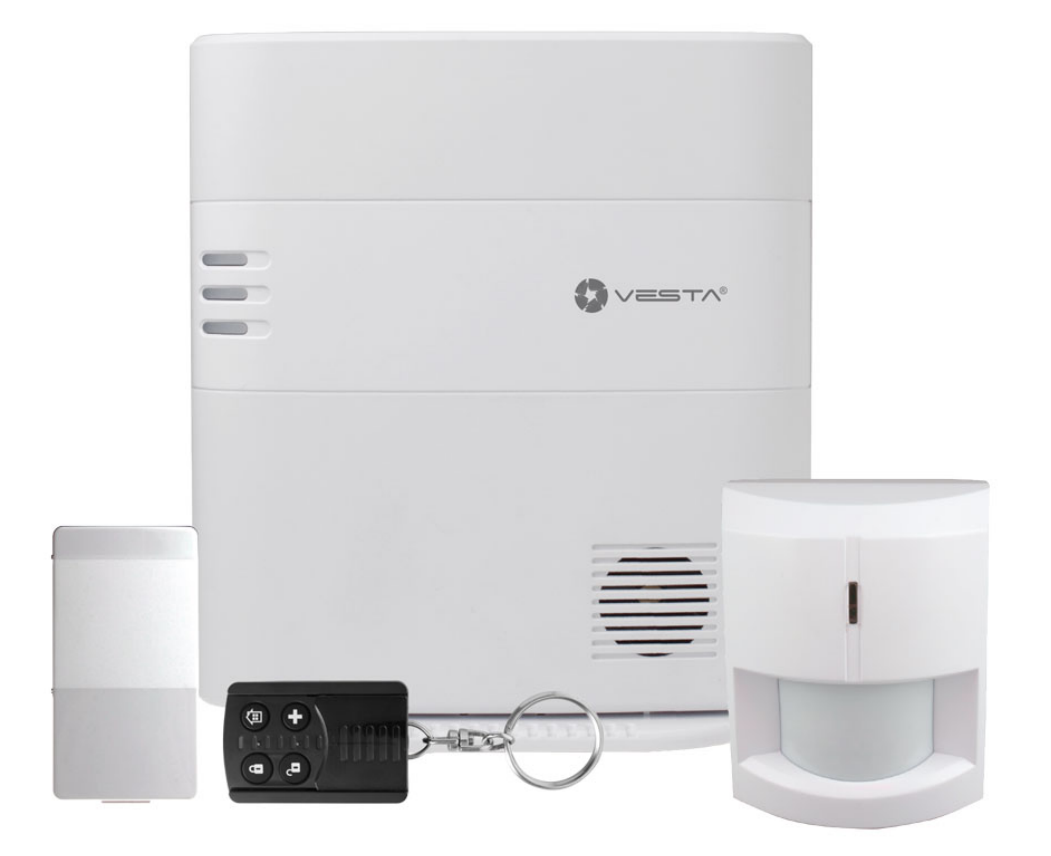

# Tabla de contenido

| Introducción<br>Bienvenidos                              | 3   |
|----------------------------------------------------------|-----|
| Programación Central VESTA                               | 3   |
| Configuraciones AlarmSpace                               | 5   |
| Configuraciones generales - VESTALog                     | 5   |
| Tiempo real                                              | . 5 |
| Histórico                                                | 6   |
| Log                                                      | 6   |
| Configuración VESTA                                      | 7   |
| Configuración general de AlarmSpace                      | 7   |
| Control de abonados                                      | 8   |
| Configuraciones Softwares de Recepción de Alarmas de CRA | 9   |
| Manitou                                                  | 9   |
| SBN                                                      | 11  |
| Softguard                                                | 11  |

### Introducción

Creado con el Personal Edition de HelpNDoc: Crear fácilmente documentos CHM de ayuda

#### **Bienvenidos**

La central de intrusión de Climax VESTA puede enviar los eventos generados en distintos formatos. AlarmSpace ha ampliado sus capacidades para recibir estos eventos, procesarlos y generar nuevas señales de salida adaptadas a los protocolos de los principales softwares de recepción actualmente en nuestro país (Manitou, SBN, Softguard y compatibles). Además, el propio AlarmSpace realiza un control del polling programable y nos ofrece la opción de desactivar abonados (no se mandan al software de CRA) y de cambiar los tiempos de polling. Adicionalmente podemos monitorizar los eventos recibidos en tiempo real. El sistema de recepción ofrece una configuración de alta disponibilidad mediante un cluster de dos máquinas (principal y backup) que disminuyen aniveles muy bajos la posibilidad de perder eventos o de sufrir retrasos importantes.

Creado con el Personal Edition de HelpNDoc: Producir ayuda online para aplicaciones Qt

### **Programación Central VESTA**

El esquema de programación aconsejado para la correcta recepción de eventos de la Central VESTA es el siguiente:

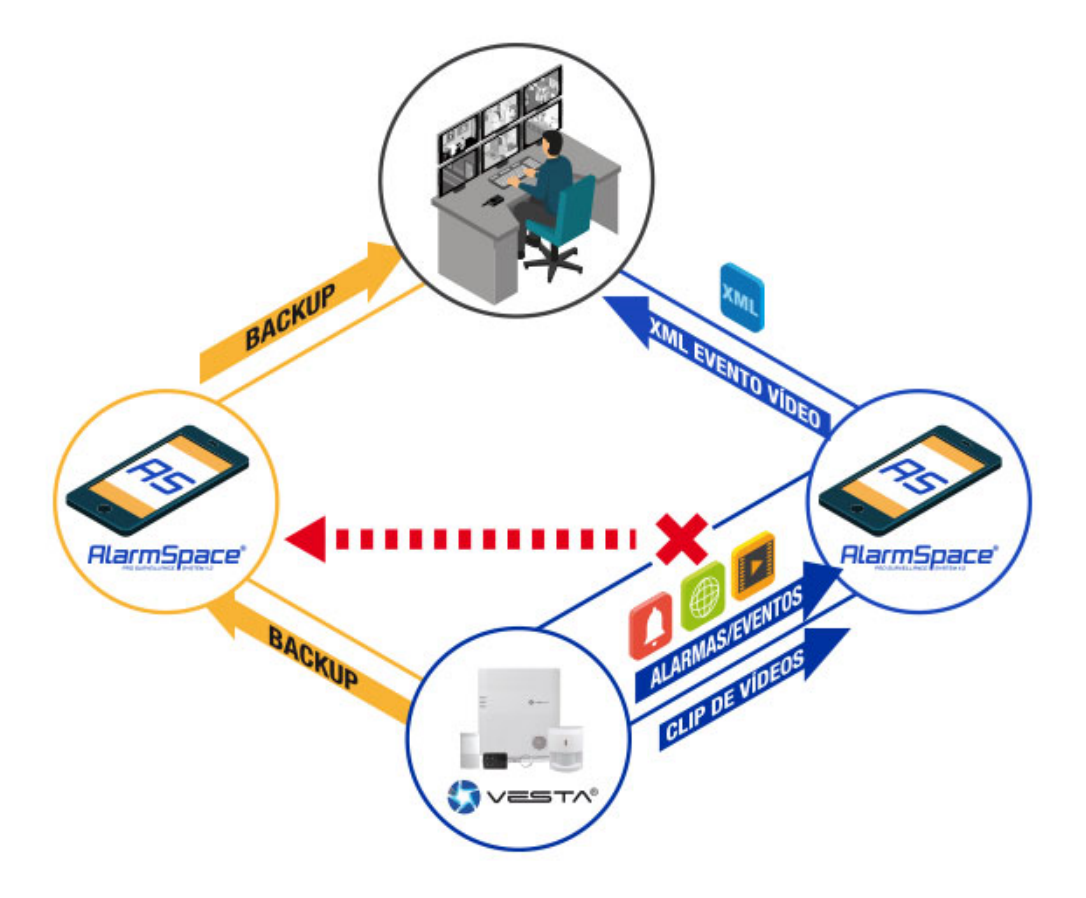

En esta figura CRA representa el software de recepción de CRA, VESYA una central instalada y AlamSpace MAIN y BACKUP son dos instanacias de AlarmSpace en dos máquinas distintas. Pueden ser virtualizadas pero aconsejamos que estén sobre máquinas físicas distintas. Si falla la conexión con AlarmSpace MAIN la central lo intentará a través de AlarmSpace BACKUP. Siempre volverá a intentar por la conexión MAIN para ver si se recupera.

Para programar los parámetros de comunicaciones en la central VESTA debemos dirigirnos al Cloud de ByDemes: <u>https://smarthomesec.bydemes.com/ByDemes/</u> y acceder con nuestro usuario y contraseña. Una vez dentro seleccionamos el panel deseado y vamos a la sección de *Setting/Report* 

| Central Prue > | Setting<br>Report     |                    |                   |                        |                |             |           |
|----------------|-----------------------|--------------------|-------------------|------------------------|----------------|-------------|-----------|
| Security       | Report                |                    |                   |                        |                |             | + 🖮       |
| Automation >   | URL 1                 | ip://127037684     | 816@smarthomes    | ec.bydemes.com:876     | Group 1        | All events  | ×         |
| Cam            | URL 2                 | ip://5858@192      | .168.0.32:23506/M | AN                     | Group 2        | All events  | •         |
| Event          | URL 3                 | ip://5858@192      | .168.0.27:23600/M | AN                     | Group 2        | All events  | •         |
| 🔹 Setting 🗸 🗸  | Note:                 | ort via IR (Ethorn | ot or GPPS) in (  | CID format.ov: in:///  | 100T@sonuor.p/ |             |           |
|                | 2. Rep                | ort via IP (Ethern | net or GPRS) in S | SIA format, ex: ip://A | CCT@server.pc  | ort/SIA     |           |
|                | 3. Rep                | ort via RS232/UH   | HF, ex: rs232://0 | 000@UHF                |                |             | -         |
|                | G                     | oup 1              | Group 2           | Group 3                | Group          | 4 Grou      | ıp 5      |
| Report         | Reporting<br>Sequence | issential 🔹        | Essential         | Essential              | • Esse         | ntial 🔹 Est | sential • |
|                | Retry                 | 9 Retry 🔹          | 1 Retry           | • 3 Retry              | • 99 R         | etry 99     | Retry     |

En las distintas URL configuramos los parámetros de comunicación. La URL1 está reservada para uso interno. En la URL 2 introducimos los datos de nuestro AlarmSpace receptor principal de la manera siguiente:

#### Ip://1234@123.123.123.123:23506/MAN

Donde 1234 es el número de abonado, 123.123.123.123 es la Ip pública de AlarmSpace y 23506 el puerto abierto contra la máquina de AlarmSpace para recibir eventos.

En el grupo le asignamos el *Grupo 2*, esto nos asegura que se mandarán todos los eventos. Para asegurar la máxima disponibilidad recomendamos asignar una nueva URL (la URL 3). Esta tiene que ir dirigida a la máquina de AlarmSpace de Backup (con la Ip pública de la máquina de backup y el puerto abierto sobre esa máquina). Elegiremos también el *Grupo 2* para enviar solamente los eventos que fallen por la vía principal (distinto grupo se envían todos, mismo grupo envía solo los que fallan en el anterior).

En la *Secuencia de Envío (Reporting Sequence)* elegimos *Esencial* y en los reintentos recomendamos solo un reintento para agilizar el paso a la vía secundaria si falla el envío (si no se usa la vía secundaria podemos aumentar hasta 3 reintentos).

Faltarán los datos de subida de imágenes:

| Captured File |       |        |                                       |
|---------------|-------|--------|---------------------------------------|
| URL           | XHTTP | v sma  | rthomesec.bydemes.com:8090/up-post.js |
| URL           |       | • 5858 | 8@192.168.0.32:23506                  |

También con el protocolo "MAN" y la cadena <u>1234@123.123.123.123.23506</u> con el mismo número de abonado, ip y puerto que de la vía principal.

Le damos a "Enviar" y ya tendremos las comunicaciones asignadas.

#### NOTA IMPORTANTE

Recomendamos que la comunicación con AlarmSpace BACKUP se realice sobre otra vía de comunicación (otra fibra/ADSL distinta de la principal) y a poder ser de Operadores distintos (con infraestructura física distinta), para asegurar la recepción de eventos si cae una de las línea de comunicación.

Creado con el Personal Edition de HelpNDoc: Generar EBooks de EPub con facilidad

# **Configuraciones AlarmSpace**

Creado con el Personal Edition de HelpNDoc: Productor gratuito de EPub

#### **Configuraciones generales - VESTALog**

La aplicación VESTALog tiene distintas funcionalidades. Visualizar los eventos recibidos y reenviados al software de recepción de CRA en tiempo real, ver un histórico de las tramas tratadas, un log e texto con los detalles de funcionamiento de la receptora y una configuración de parámetros de la receptora.

Creado con el Personal Edition de HelpNDoc: Crear archivos de ayuda para Qt Help Framework

#### **Tiempo real**

| Eventos VESTA                                                                                                    |                                                                                                    |  |
|----------------------------------------------------------------------------------------------------|----------------------------------------------------------------------------------------------------|--|
| Tiempo Real Histórico                                                                                                    | Log Configuración VESTA                                                                                                    |  |
| Tempo Real         Histórico           25/03/2020         1153/27.60           25/03/2020         1153/27.60           25/03/2020         1153/27.24           25/03/2020         1153/27.24           25/03/2020         1153/27.05 | Log         Configuración VESTA           CRA PXX:             CRA TXX:             VESTA TXX:             VESTA TXX: |  |
|                                                                                                    |                                                                                                    |  |

Visualizamos los eventos recibidos de las centrales VESTA, las respuestas y los eventos enviados al software de CRA y sus respuestas.

Creado con el Personal Edition de HelpNDoc: Generador de eBooks Kindle con todas las funciones

#### Histórico

| 🖘 Even                                       | tos VESTA          |                  |                                                                                                    | X   |  |  |
|----------------------------------------------|--------------------|------------------|----------------------------------------------------------------------------------------------------|-----|--|--|
| Tempo Real Histórico Log Configuración VESTA |                    |                  |                                                                                                    |     |  |  |
| Fech                                         | nas martes , 24 de | marzo de 2020 🔹  | ▼ 10:52:13 🔍 miércoles, 25 de marzo de 2020 ▼ 12:52:13 🔍 Abonado Refres                                                                             | car |  |  |
|                                              | id                 | Fecha            | Trama                                                                                                    | *   |  |  |
| +                                            | 637207340070572749 | 25/03/2020 11:53 | Comi version="1.0"?> <packet id="1234"><signal event="E401" evtype="CID"><area/>1<zone>1</zone><date>03032020 11:08:13</date></signal></packet> L   |     |  |  |
|                                              | 637207234377722732 | 25/03/2020 8:57  | xml version="1.0"? <packet id="0000"><signal event="E602" evtype="CID"><area/>1<zone>000</zone></signal></packet>                                   |     |  |  |
|                                              | 637207228594722732 | 25/03/2020 8:47  | xml version="1.0"? <packet id="0000"><signal event="E602" evtype="CID"><area/>1<zone>000</zone></signal></packet>                                   |     |  |  |
|                                              | 637207221500392732 | 25/03/2020 8:35  | xml version="1.0"? <packet id="0000"><signal ev="" event="E602" type="CID"><area/>1<zone>000</zone></signal></packet>                               |     |  |  |
|                                              | 637207220900432732 | 25/03/2020 8:34  | xml version="1.0"? <packet id="0000"><signal ev="" event="E602" type="CID"><area/>1<zone>000</zone></signal></packet>                               |     |  |  |
|                                              | 637207220524372732 | 25/03/2020 8:34  | 1<2xml version="1.0"?> <packet id="1234"><signal event="E401" evtype="CID"><area/>1<zone>1</zone><date>03032020 11:08:13</date></signal></packet> L |     |  |  |
|                                              | 637207220362892732 | 25/03/2020 8:33  | 1<2ml version="1.0"?> <packet id="1113"><signal event="E401" evtype="CID"><area/>1<zone>1</zone><date>03032020 11:08:13</date></signal></packet> L  |     |  |  |
|                                              | 637207220300462732 | 25/03/2020 8:33  | xml version="1.0"? <packet id="0000"><signal event="E602" evtype="CID"><area/>1<zone>000</zone></signal></packet>                                   |     |  |  |
|                                              | 637207220108172732 | 25/03/2020 8:33  | 1<2xml version="1.0"?> <packet id="1113"><signal event="E401" evtype="CID"><area/>1<zone>1</zone><date>03032020 11:08:13</date></signal></packet> L |     |  |  |
|                                              | 637207219700502732 | 25/03/2020 8:32  | xml version="1.0"? <packet id="0000"><signal ev="" event="E602" type="CID"><area/>1<zone>000</zone></signal></packet>                               |     |  |  |
|                                              | 637207219100662732 | 25/03/2020 8:31  | xml version="1.0"? <packet id="0000"><signal ev="" event="E602" type="CID"><area/>1<zone>000</zone></signal></packet>                               | -   |  |  |
|                                              | 637207218933012732 | 25/03/2020 8:31  | xml version="1.0"? <packet id="0000"><signal event="E602" evtype="CID"><area/>1<zone>000</zone></signal></packet>                                   | -   |  |  |
|                                              | 637207218333052732 | 25/03/2020 8:30  | xml version="1.0"? <packet id="0000"><signal ev="" event="E602" type="CID"><area/>1<zone>000</zone></signal></packet>                               |     |  |  |
|                                              | 637207217733172732 | 25/03/2020 8:29  | xml version="1.0"? <packet id="0000"><signal ev="" event="E602" type="CID"><area/>1<zone>000</zone></signal></packet>                               |     |  |  |
|                                              | 637207214273272732 | 25/03/2020 8:23  | xml version="1.0"? <packet id="0000"><signal event="E602" evtype="CID"><area/>1<zone>000</zone></signal></packet>                                   |     |  |  |
|                                              | 637207213673312732 | 25/03/2020 8:22  | xml version="1.0"? <packet id="0000"><signal ev="" event="E602" type="CID"><area/>1<zone>000</zone></signal></packet>                               |     |  |  |
|                                              | 637207213272882732 | 25/03/2020 8:22  | xml version="1.0"? <packet id="0000"><signal event="E199" evtype="CID"><area/>1<zone>000</zone></signal></packet>                                   |     |  |  |
|                                              | 637207213073472732 | 25/03/2020 8:21  | xml version="1.0"? <packet id="0000"><signal event="E602" evtype="CID"><area/>1<zone>000</zone></signal></packet>                                   |     |  |  |
|                                              | 637207211356602732 | 25/03/2020 8:18  | xml version="1.0"? <packet id="0000"><signal ev="" event="E602" type="CID"><area/>1<zone>000</zone></signal></packet>                               |     |  |  |
|                                              | 637207211256592732 | 25/03/2020 8:18  | xml version="1.0"? <packet id="0000"><signal event="E602" evtype="CID"><area/>1<zone>000</zone></signal></packet>                                   |     |  |  |
|                                              | 637207211156592732 | 25/03/2020 8:18  | xml version="1.0"? <packet id="0000"><signal ev="" event="E602" type="CID"><area/>1<zone>000</zone></signal></packet>                               |     |  |  |
|                                              | 637207211056602732 | 25/03/2020 8:18  | xml version="1.0"? <packet id="0000"><signal event="E602" evtype="CID"><area/>1<zone>000</zone></signal></packet>                                   |     |  |  |
|                                              | 637207210956822732 | 25/03/2020 8:18  | xml version="1.0"? <packet id="0000"><signal ev="" event="E602" type="CID"><area/>1<zone>000</zone></signal></packet>                               |     |  |  |
|                                              | 637207201191042681 | 25/03/2020 8:01  | <pre><?xml version="1.0"?><packet id="0000"><signal event="E602" evtype="CID"><area/>1<zone>000</zone></signal></packet></pre>                      | -   |  |  |

Se muestran las tramas recibidas de las centrales VESTA. Podemos filtrarlas por fechas y por número de abonado.

Creado con el Personal Edition de HelpNDoc: Producir libros electrónicos fácilmente

#### Log

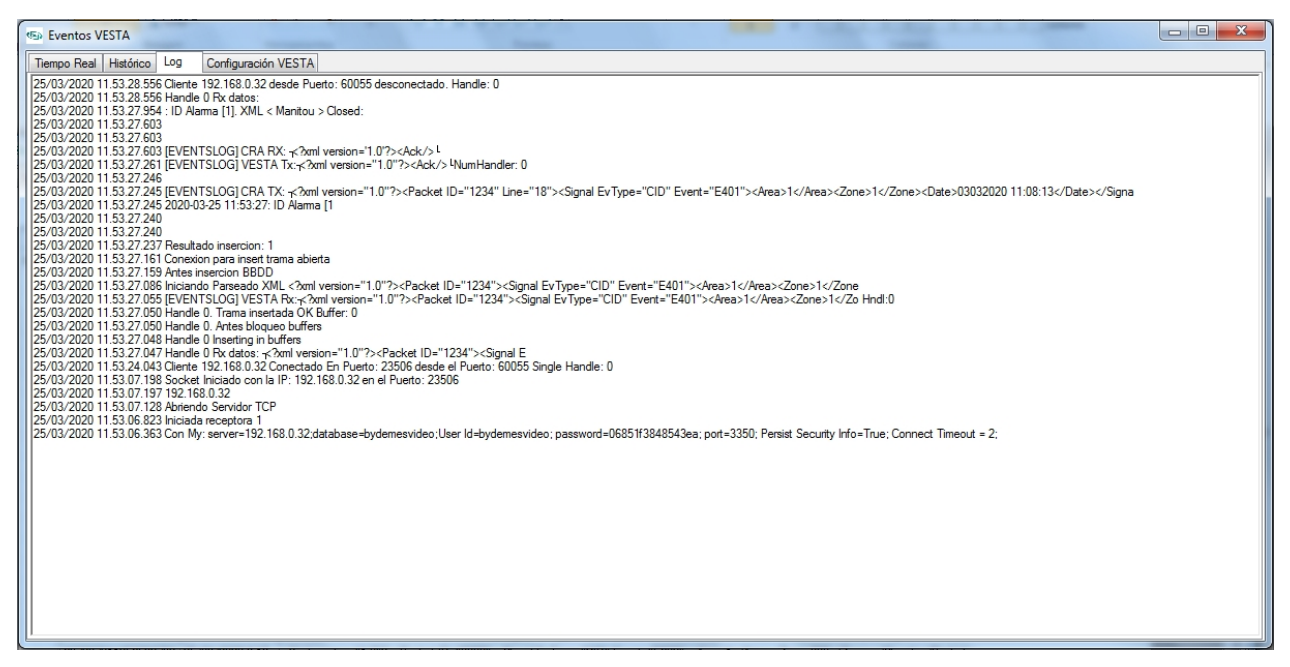

Registro de acciones realizadas por la aplicación. Útil para testeo y debug.

Creado con el Personal Edition de HelpNDoc: Generador de documentación y EBooks gratuito

#### Configuración VESTA

| 🖘 Eve  | ntos VESTA                             | ", Million "Res Hiller",                     |                      |
|--------|----------------------------------------|----------------------------------------------|----------------------|
| Tiempo | Real Histórico Log Configuración VESTA |                                              |                      |
|        | Variable                               | Descripcion                                  | Valor                |
| •      | ServidorMy                             | Servidor MySQL Local                         | 192.168.0.32         |
|        | ServidorMyBack                         | Ip Receptora VESTA Backup                    | 0                    |
|        | rutaVideos                             | Ruta Vídeos                                  | C:/+FicherosEventos/ |
|        | lp                                     | lp escucha VESTA                             | 192.168.0.32         |
|        | Puerto                                 | Puerto escucha VESTA                         | 23506                |
|        | Linea                                  | Línea Receptora a software CRA               | 16                   |
|        | Title                                  | Titulo Receptora                             | VESTA BYDEMES        |
|        | IniCar                                 | Caracter Inicio Trama                        | 2                    |
|        | EndCar                                 | Caracter Fin Trama                           | 3                    |
|        | CodigoEventoPolling                    | Código del evento de polling                 | E602                 |
|        | CodigoEventoFalloPolling               | Código del evento de fallo de polling        | E199                 |
|        | CodigoEventoRestPolling                | Código del evento de restauración de polling | R199                 |
|        | vestaAutoactivateAb                    | Activar Abonados Automaticamente             | 1                    |
|        | vestaPollingTime                       | Tiempo Polling Por Defecto (minutos)         | 3                    |
|        | vestaDaysPreserveFrames                | Guardar Tramas Vesta (días)                  | 1                    |
|        | VestaNumAb                             | Abonado Interno VESTA                        | 0000                 |
|        | VestaInternalTestCode                  | Codigo Test Interno VESTA                    | E602                 |
|        | VestaInternalTestPeriod                | Tiempo test interno VESTA (segundos)         | 60                   |
|        |                                        |                                              |                      |
|        |                                        |                                              |                      |
|        |                                        |                                              |                      |
|        |                                        |                                              |                      |
|        |                                        |                                              |                      |
|        |                                        |                                              |                      |
|        |                                        |                                              | Guardar              |
|        |                                        |                                              | Guarda               |
|        |                                        |                                              |                      |

Parámetros de la receptora:

- •ServidorMy: Ip del servidor de mysql local (la propia Ip de la máquina)
- •ServidorMyBack: Ip del servidor de mysql de backup (dejar 0 si es en AlarmSpace Backup)
- •rutaVideo: ruta donde se guardarán imágenes y videos recibidos.
- •Ip: ip local de la máquina sobre la que abriremos el puerto de escucha.
- •Puerto: es puerto de escucha. Hay que abrirlo en el router para recibir eventos.
- •Línea: línea de receptora que se manda al software de CRA.
- •Title: título de la receptora para modo primer plano.
- •IniCar: carácter de inicio de la trama recibida. No modificar.
- •EndCar: carácter de fin de la trama recibida. No modificar.
- •CodigoEventoPolling: el código ContactID que la aplicación entenderá como señal de polling, para el control de desconexiones. No se enviará al software de recepción.
- •CodigoEventoFalloPolling: código ContactID enviado al tercer fallo de la señal de polling.
- •CodigoEventoRestPolling: código ContactID enviado al recibir una señal de polling estando en fallo polling.
- •VestaAutoactivateAb: si está a 1 los nuevos abonados que reciba la aplicación se activan automáticamente. Si es uno se registra el abonado pero hay que activarlo manualmente.
- •VestaPollingTime: tiempo entre señales de pollings por defecto. Se asignará automáticamente a todos los nuevos abonados. Se puede cambiar individualmente.
- •VestaDaysPreserveFrames: días que se conservarán las tramas del histórico.
- •VetaNumAb: número de abonado de la aplicación para enviar eventos internos.
- •VestaInternalTestCode: código ContactID enviado como test interno (heartbeat) de la propia aplicación.
- •VestaInternalTestPeriod: frecuencia con la que se mandará el test interno de la aplicación en segundos. Si es 0 no se manda el test.
- •VestaAccountDefaultTestPeriod: frecuencia con la que se mandará al Software de CRA un test de la Central VESTA si está realizando correctamente el polling.

Creado con el Personal Edition de HelpNDoc: Generador de ayuda con todas las funciones

#### Configuración general de AlarmSpace

# Los parámetros de comunicación con el Software de CRA se configuran en el Servidor de AlarmSpace, en el apartado de Configuración/Parámetros de Receptora:

|              | TIPO RECEPTORA      | Sbn          |
|--------------|---------------------|--------------|
|              | SBN ACTIVE          | • •          |
|              | SBN PLANTILLA       | SIA          |
| SBN          | SBN PORT            | 23505        |
| Bigling with | SBN SERVER          | 192.168.0.32 |
| AND BROM     | SBN LINE            | 1            |
|              |                     |              |
|              |                     |              |
|              | TIPO RECEPTORA      | Manitou      |
|              | MANITOU ACTIVE      | ۰ 🔶          |
|              | MANITOU PLANTILLA   | SIA          |
| Manitou      | MANITOU PORT        | 23505        |
| $\sim$       | MANITOU SERVER      | 192.168.0.32 |
|              | MANITOU LINE        | 1            |
|              |                     |              |
|              | TIPO RECEPTORA      | SoftGuard 🗸  |
|              |                     |              |
|              | SOFTGUARD ACTIVE    |              |
|              | SOFTGUARD PLANTILLA | SIA          |
| hrõuftto?    | SOFTGUARD PORT      | 23505        |
| JUIIUUAIU    | SOFTGUARD SERVER    | 192.168.0.32 |
|              | SOFTGUARD LINE      | 1            |

Tenemos que seleccionar el tipo de programa, marcar como activo, el puerto y la ip del servidor. En esta versión la central VESTA solamente transmite en formato ContactID (indiferentemente de la plantilla seleccionada que si que aplica a los eventos de los grabadores).

Creado con el Personal Edition de HelpNDoc: Editor de EBooks con todas las funciones

# Control de abonados

Visualizamos los abonados de la aplicación, si están activos o no, el tiempo de polling, si están en fallo polling y la fecha del últim polling:

Configuración Pasarela Vesta

| 🗳 AL  | ARMSPACE2 -            | Servidor        | -                 |              |             |          |                  |  |  |
|-------|------------------------|-----------------|-------------------|--------------|-------------|----------|------------------|--|--|
| Usu   | arios DVR              | Alarmas Configu | ración Copias     | de seguridad | Idiomas Ayı | uda      |                  |  |  |
| Lista | Listado Abonados VESTA |                 |                   |              |             |          |                  |  |  |
|       | Buscar                 |                 |                   |              |             |          |                  |  |  |
|       | id                     | Abonado         | Tiempo<br>Polling | Fallo Polli  | ng Activ    | ro       | Ultimo polling   |  |  |
| •     | 1                      | 1234            | 180               |              | /           | 1        | 23/03/2020 14:19 |  |  |
|       | 2                      | 5858            | 3660              |              |             | 1        | 25/03/2020 12:25 |  |  |
|       | 3                      | 1111            | 10                |              | /           | 1        | 20/03/2020 10:30 |  |  |
|       | 5                      | 1113            | 3600              |              |             |          | 17/03/2020 9:01  |  |  |
|       | 6                      | 1114            | 180               |              |             |          | 17/03/2020 9:03  |  |  |
|       | 7                      | 1112            | 180               |              |             |          | 17/03/2020 8:59  |  |  |
|       | 8                      | 2222            | 180               |              | /           | <b>V</b> | 18/03/2020 17:21 |  |  |
|       | 9                      | 3333            | 180               |              | /           | <b>V</b> | 20/03/2020 10:44 |  |  |
|       |                        |                 |                   |              |             |          |                  |  |  |

Si le damos doble click sobre un abonado podemos cambiar algunos parámetros del abonado:

| General  |                  |                 |        |
|----------|------------------|-----------------|--------|
|          |                  |                 |        |
| Abonado: | Período polling: |                 |        |
| 1234     | 180              | ✓ Fallo Polling | Activo |
|          |                  |                 |        |

Concretamente podemos cambiar el Período de polling (para ajustarlo al que esté programado en la central VESTA en cuestión), en minutos, y activar/desactivar el abonado. Si un abonado está inactivo las señales que puedan llegar quedan registradas pero no pasan al software de gestión de CRA. También permite programar un test periódicamente (es un polling que sí que llegará al software de CRA). En el ejemplo se envía cada 24 horas.

Creado con el Personal Edition de HelpNDoc: Generador de documentación CHM de ayuda gratuito

# Configuraciones Softwares de Recepción de Alarmas de CRA

Creado con el Personal Edition de HelpNDoc: Entorno gratuito de creación de ayuda

#### Manitou

Este es un ejemplo donde se configuran las receptoras en Manitou y un ejemplo de cómo debería quedar:

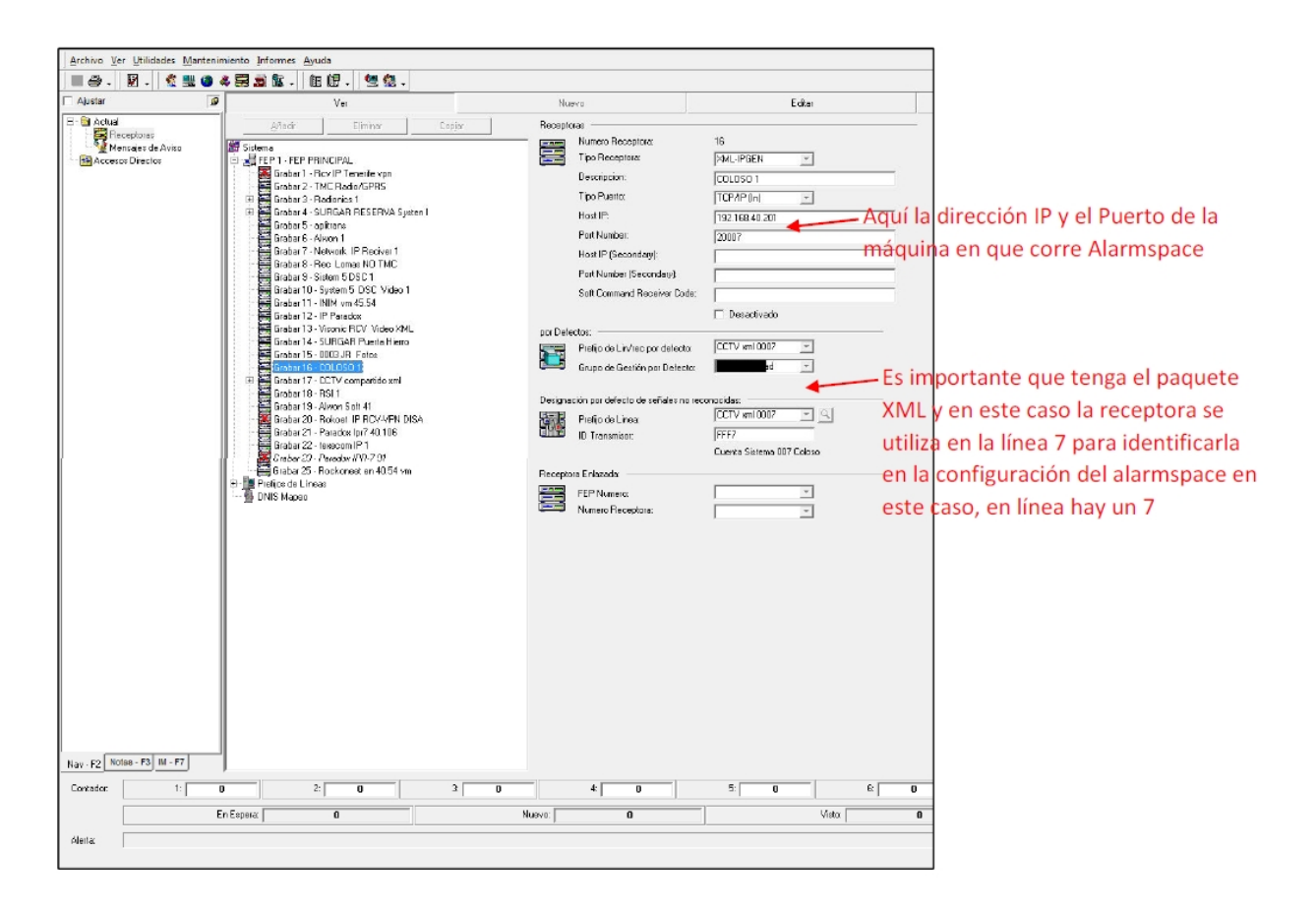

Se puede utilizar un puerto/driver dedicado o uno compartido (más de una receptora). Debemos elegir la línea que coincida con la que hemos programado en la pasarela de la central VESTA:

| Mapeo o | de Lineas Receptora      |                |
|---------|--------------------------|----------------|
| (Å      | No.de Linea:             | 2              |
| B       | Prefijo de Linea:        | VESTA BYDEMES  |
|         | Grupo de Gestion:        | STOP ALARMA    |
|         | Descripcion:             | VESTA          |
|         | Reverse Priority:        | 0              |
|         |                          | 🥅 mapear Linea |
|         | Mapear Numero Linea:     | 0              |
|         |                          | 🔲 Usar DNIS    |
|         | Retardo de Informe exten | did 0 Segundos |
|         | Opciones:                |                |

Y el tipo de transmisor Manitou con "Capacidad de Vídeo":

| Tipo Tra  | ansmisor                             |                                                  |             |              |           |
|-----------|--------------------------------------|--------------------------------------------------|-------------|--------------|-----------|
| e         | Tipo Transmisor:<br>Tipo de Sistema: | ALARMSPACE<br>Monitoriz.Evento                   |             |              |           |
|           | Descripcion:                         | VESTA                                            |             |              |           |
|           | Tipo de Protocolo:                   |                                                  |             | -            |           |
|           | Reverse Cmd Protocol:                | Nada                                             | 1           | -            |           |
| Transmi   | sor ID Entrada                       |                                                  | an de la c  | Mar and      |           |
| 1         | Grupo 1 Rango Valor:                 | Base<br>⊙ Decimal<br>⊂ Hexadecimal               | Minimo      | Maximo       | Separador |
|           | Grupo 2 Rango Valor:                 | <ul> <li>Decimal</li> <li>Hexadecimal</li> </ul> | [           |              |           |
|           | Grupo 3 Rango valor:                 | <ul> <li>Decimal</li> <li>Hexadecimal</li> </ul> | [           |              |           |
|           | TX ID Entrada:                       |                                                  | Borr        | ar           |           |
| Atributo: | s 🖵 Capacidad Audio                  |                                                  | Tipo Audio: |              | ×         |
|           | Capacidad de Video                   |                                                  | Tipo Video: | Media Player | Video 💌   |
|           | Programar Orig Evento                | S                                                |             |              |           |
|           | Monitorizar Via de Tra               | nsmision                                         |             |              |           |
|           | Retardo Test solo con                | Sist.Cerrado                                     |             |              |           |

Creado con el Personal Edition de HelpNDoc: Generar eBooks Kindle con facilidad

#### **SBN**

Póngase en contacto con su técnico habitual de IBS para habilitar la comunicación con la pasarela.

Creado con el Personal Edition de HelpNDoc: Generador de eBooks Kindle con todas las funciones

# Softguard

Póngase en contacto con su técnico habitual de Softguard para habilitar la comunicación con la pasarela.

Creado con el Personal Edition de HelpNDoc: Editor de EBooks con todas las funciones

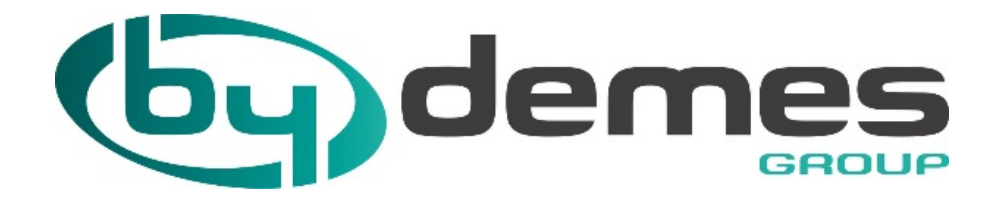

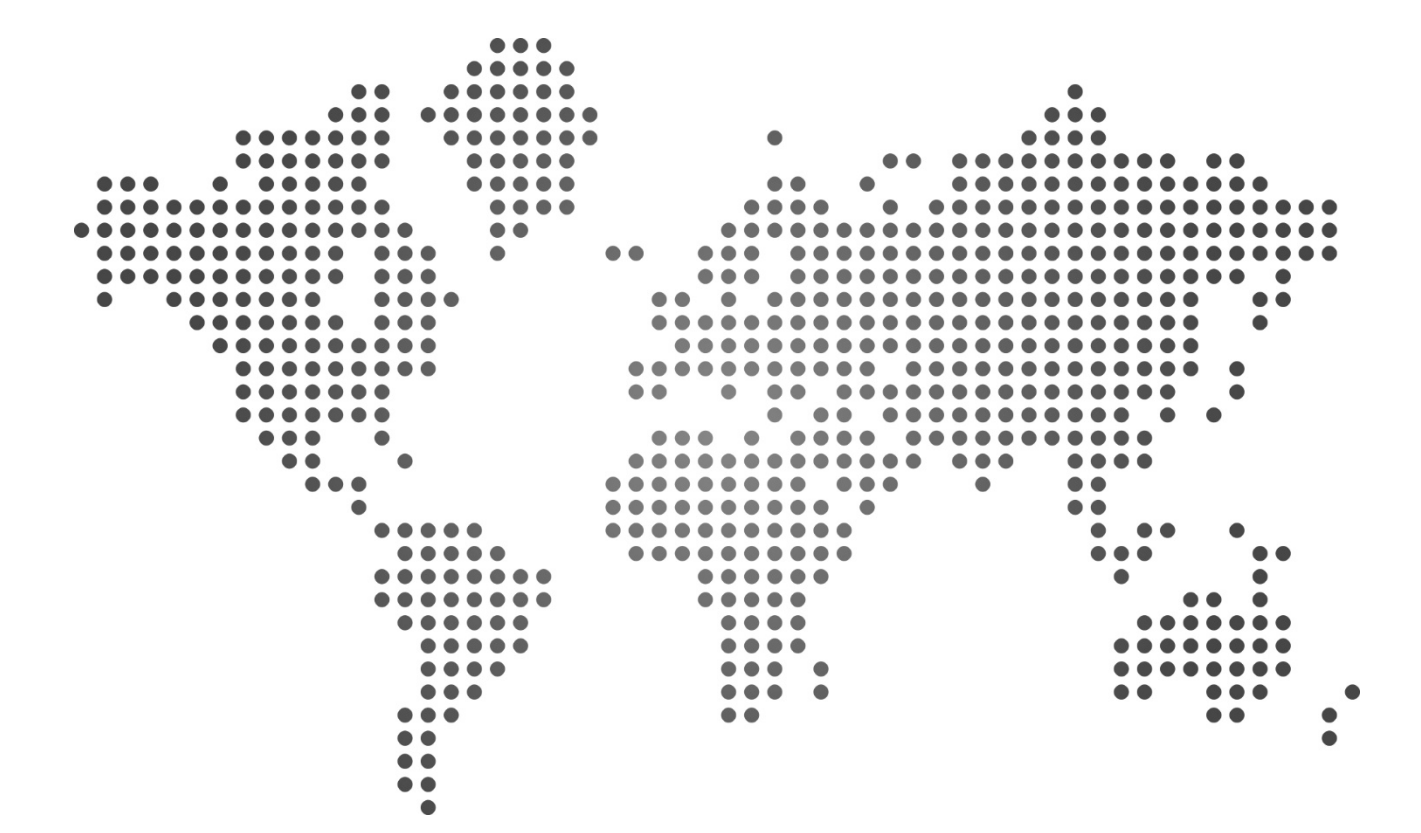

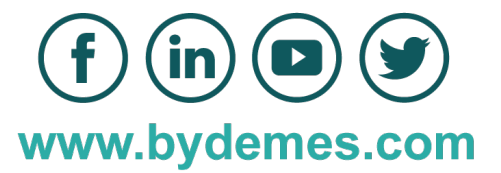